## Allianz 🕕

# So geht **bKV**!

Für Makler. Von der Anbahnung bis zum Abschluss.

#### 1. Anbahnung

• Name der Firma?

Wichtige Informationen für die bKV-Bearbeitung:

- Name des/der Vermittler:in? Welche Berufsgruppe (nur bei KT)?
  - Wie hoch ist das monatliche Arbeitgeberbudget?
- Wie viele Mitarbeiter:innen?

#### 2. Angebotsfolien & Checkliste

- Rechnen Sie das Angebot selbst mit dem Allianz Kranken Firmenrechner oder fordern Sie es bei CHS an: bkv-sondervertrieb@allianz.de
- Kontaktieren Sie uns bei Rückfragen auch telefonisch unter 08 00.8 88 82 51

• Welche Tarife?

#### 3. Kundengespräch führen

- Besprechen Sie das Angebot mit Ihrem Kunden
- Den Allianz Kranken Firmenrechner nutzen Sie bei Bedarf
- Prüfen Sie die Vollständigkeit aller Angaben nochmals mit der Checkliste

#### 4. Gruppenvertrag (GV) und Kommunikation anfordern

- Fordern Sie den GV und die Mitarbeiterkommunikation mit Hilfe der Checkliste bei bkv-sondervertrieb@allianz.de an
- Wir schicken Ihnen alle Unterlagen direkt per E-Mail zu

#### 5. Dokumente unterschreiben lassen und versenden

- Lassen Sie GV, SEPA Mandat, Ergänzende Angaben und Empfangsbestätigung von Ihrem Kunden unterschreiben
- Schicken Sie alles an bkv-sondervertrieb@allianz.de
- Der GV wird gepr
  üft und policiert

#### 6. Mitarbeitende erfassen

- Sie erhalten die Excel-Liste zur Erfassung der Mitarbeiterdaten gemeinsam mit dem GV
- Füllen Sie diese bitte aus und schicken Sie sie an bkv-sondervertrieb@allianz.de

#### 7. Versand & Einführung

- Die VP-Bescheinigungen (Policen der Mitarbeitenden) werden per Post verschickt
- Die individualisierte Mitarbeiterkommunikation wird versendet

### Die bKV ist jetzt erfolgreich eingerichtet!

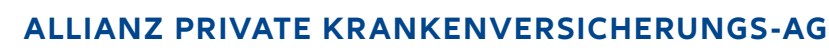

Der bKV-Prozess auf einen Blick